# 移动客户端出口许可证申请用户手册

### 手机证书授权

使用"商务部门户网站"移动客户端申请出口许可证前, 需进行手机证书授权。首先在 PC 电脑端登录"进出口企业电 子认证证书和电子钥匙申请注册与更新系统",进行手机证书 授权操作,系统地址:

https://careg.gfapki.com/busLoginController.do?toLogin

| 」用户登录                                                 |                                                                             |                                               |                                 |                                                                                                    |
|-------------------------------------------------------|-----------------------------------------------------------------------------|-----------------------------------------------|---------------------------------|----------------------------------------------------------------------------------------------------|
| 申请                                                    | 更新                                                                          | 补办                                            | 手机授权                            |                                                                                                    |
| 企业代码:<br>登录名:                                         | 请输入《企业营业执照》上的<br>(非机电许可证:请输入注所<br>输入原有的机电账号)、(<br>册时使用的用户电子邮箱)<br>验证码<br>登录 | 的18位统一社会信用代码<br>册时使用的电子邮箱)、<br>二手车出口: 请输入 "统一 | (机电许可证: 请<br>-平台账号 或者注<br>【 9 d | <ul> <li>          新用户注册?         <ul> <li>新用户注册?</li> <li>新申请电子钥匙的用户,请先注册</li> <li><u>古这里</u>'进行注册。         </li> </ul> </li> <li> <b>什么是企业代码?</b> </li> <li> <b>か理电子钥匙业务联系方式</b> <ul> <li>1.全国37家发证机构(审批机关)</li> <li>2技术服务电话:010-58103596</li> <li>3.在线咨询技术服务网</li> <li>站: <u>www.glapki.com.cn</u></li> </ul> </li> </ul> |
| 1.申请电子钥匙的用<br>子钥匙。<br>2.延期更新电子钥匙<br>填报。<br>3.电子钥匙申领均为 | 提<br>户,请先点击页面右上f<br>的用户,无需注册,请了<br>免 <b>费服务。</b>                            | 示:<br>船的"注册"后,才可<br>直接插入需要延期更新                | 正常登录系统填报申请电<br>的电子钥匙登录系统进行      | 🚽 识别证书的控件-下载                                                                                                    |

企业用户在电脑上插入 PC 端实体电子钥匙,登录后点击"手机授权"进入证书授权页面。选择已审批的 PC 端实体电子钥匙证书,点击登录,输入电子钥匙 PIN 码:

| ▲ 用户登录   |                                               |                                                         |                            |
|----------|-----------------------------------------------|---------------------------------------------------------|----------------------------|
| 申请       | 更新                                            | 补办                                                      | 手机授权                       |
| 选择证书:    | · 验证<br>· · · · · · · · · · · · · · · · · · · | PIN码:<br>现在需要验证您的用户 P:<br>3户PIN码: ****<br>厂 软键盘<br>登录 0 | Ⅲ 码:<br>L) 取消(C)           |
| 移动证书到    | 期时间:2025-                                     | -11-27 11:19:10                                         | 8                          |
| 🛃 手机授权   | 如果您已                                          | 拥有电子钥匙。您可以在此进行移                                         | 动证书授权的操作。                  |
|          |                                               |                                                         |                            |
| 옷 手机证书续签 | 如果您已<br>作。                                    | 拥有电子钥匙。您可以在此进行移                                         | 动证书续签,延长有效期的操              |
| 分 手机证书续签 | 如果您已<br>作。<br>如果您已                            | 拥有电子钥匙。您可以在此进行移<br>拥有电子钥匙。您可以在此进行移                      | 动证书续签,延长有效期的操<br>动证书注销的操作。 |

若已授权,页面最上方红色字体显示已授权手机号和已 授权证书到期时间。若手机证书授权过期可进行"手机证书续 签";若手机证书需注销不再使用,可进行"手机证书注销"; "历史信息"可对本企业历史授权信息进行查看。未授权手机 证书的可点击"手机授权"进入手机授权企业信息确认页面:

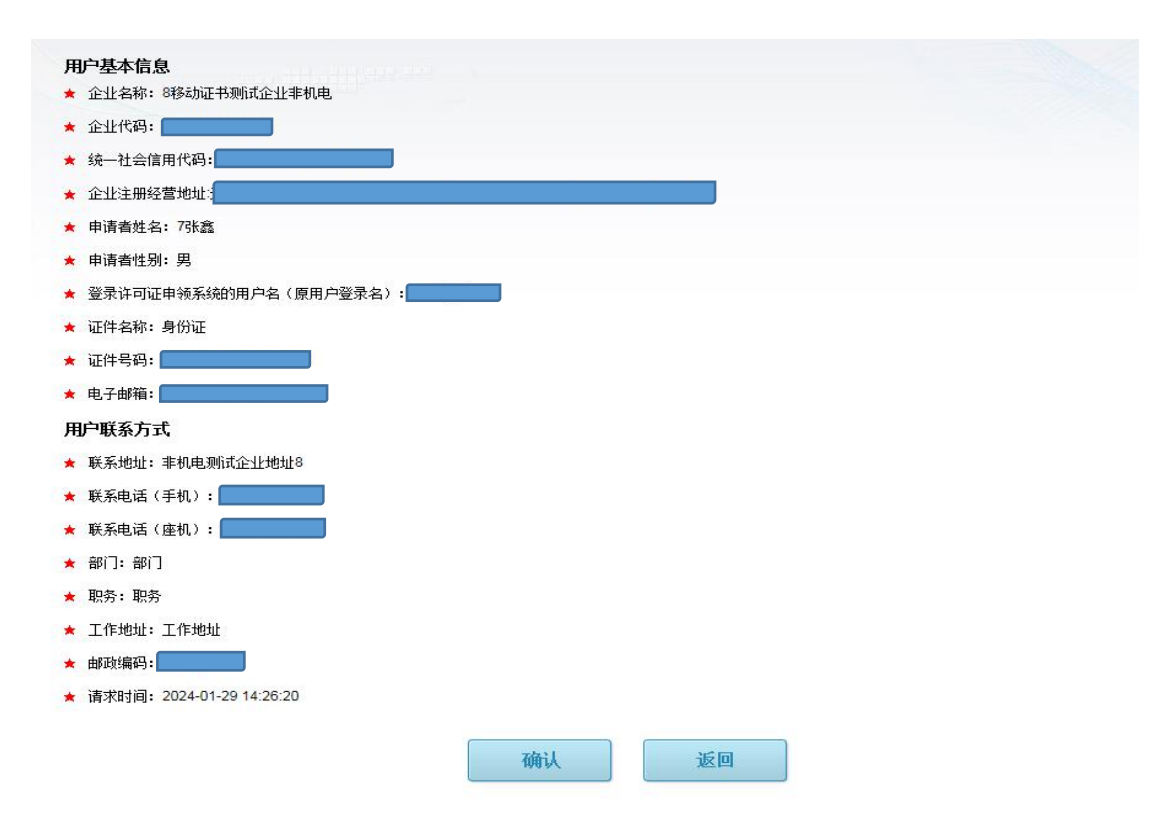

#### 确认信息无误,点击"确认",进入手机证书授权页面:

| 用户授权信息                              |
|-------------------------------------|
| 企业名称: 8移动证书测试企业非机电                  |
| 企业代码:                               |
| 統一社会信用代码:                           |
| 登录许可证申领系统的用户名(原用户登录名):              |
| 证书类型: 非机电黄许可证                       |
| 业务类型: ◉手机号码变更 ○ 手机变更                |
| 旧授权手机号码: (重新授权后,旧授权手机证书将被注销!)       |
| 新授权手机号码: (请务业确保手机号码准确无误,否则无法收到通知短信) |
|                                     |
|                                     |
| 4/54-577 100-525                    |

手机证书授权页面中可进行"手机号码变更"和"手机变 更"操作。**手机号码变更**后原手机号授权的证书将被注销, 新的证书生效;**手机变更**,可新增新的手机证书。点击"授 权"则会显示"提交申请提示":

| 经 知会院审理师               |          |
|------------------------|----------|
| 统一任芸信用代码:              |          |
| 登录许可证申领系统的用户名(原用户登录名): |          |
| 证书类型:非机电类许可证           |          |
| 业务类型: ○手机号码变更 ⑧ 手机变更   | ×        |
| 授权手机号码:                | 要保存并提交吗? |
| 我已检查并确认提交 我要退出提交并测     | 2回检查     |

点击"我已检查并确认提交",提示页面如下:

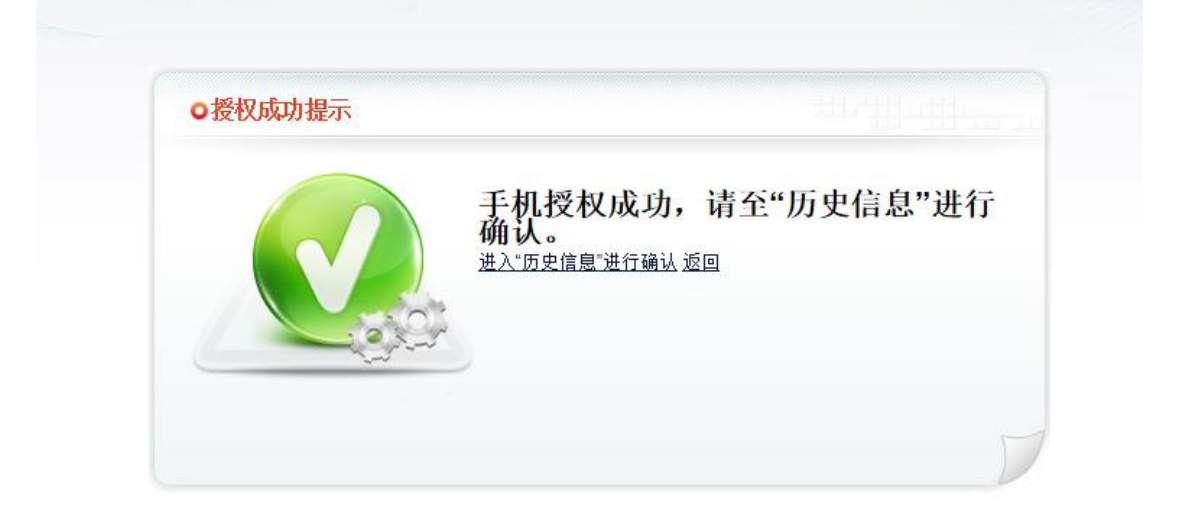

手机证书授权提交后,在"历史信息"中查看列表信息:

| <b>授权信</b>                | 息列表    |      |      |      |      |       |           |                                        |
|---------------------------|--------|------|------|------|------|-------|-----------|----------------------------------------|
| 请求时间                      | 请求类型   | 企业代码 | 手机号码 | 查看详情 | 是否删除 | 请求状态  | 操作        | 证书详情                                   |
| 2024-11-27                | 手机变更   |      |      | 查看详细 | 未删除  | 请求待提交 | 📕 提交 🛃 删除 |                                        |
| 2024-1 <mark>1-</mark> 27 | 手机号码变更 |      |      | 查看详细 | 未删除  | 证书已签发 | 1         | 國查看                                    |
| 2024 <mark>-1</mark> 1-18 | 手机号码变更 |      |      | 查看详细 | 未刪除  | 证书已签发 |           | 10000000000000000000000000000000000000 |
| 2024-11-14                | 手机变更   |      |      | 查看详细 | 未删除  | 证书已签发 |           | 10000000000000000000000000000000000000 |
| 2024-04-16                | 新授权    |      |      | 查看详细 | 未删除  | 证书已签发 |           | 10000000000000000000000000000000000000 |

点击列表操作中的"提交",将有"确认提交"按钮,点击 "确认提交"后显示如下:

| 提示信息     | ×    | 未删除 | 请求待提交 | ➡ 提交 ➡ 冊 |
|----------|------|-----|-------|----------|
|          |      | 未删除 | 证书已签发 |          |
| ■ 确定要提交申 | 3请吗? | 未删除 | 证书已签发 |          |
|          |      | 未删除 | 证书已签发 |          |
| 明认证义     | 必山佐父 | 未删除 | 证书已签发 |          |

提交成功后,授权信息列表红色字体显示"请求提交成功,请登录手机 APP 现在安装证书!"字样,请求状态中红 色字体为"登录商务部网站 APP 下载":

| <b>夏</b> 授权信 | 息列表    |      | 请求提交成 | <b>忒功,请</b> 登 | 录手机  | APP现在安装证书    | ! 🛞      |                                        |
|--------------|--------|------|-------|---------------|------|--------------|----------|----------------------------------------|
| 请求时间         | 请求类型   | 企业代码 | 手机号码  | 查看详情          | 是否删除 | 请求状态         | 操作       | 证书详情                                   |
| 2024-11-27   | 手机变更   |      |       | 查看详细          | 未删除  | 登录商务部网站app下载 | 遇 证书下载向导 |                                        |
| 2024-11-27   | 手机号码变更 |      |       | 查看详细          | 未删除  | 证书已签发        |          | 10000000000000000000000000000000000000 |
| 2024-11-18   | 手机号码变更 |      |       | 查看详细          | 未删除  | 证书已签发        |          | 10000000000000000000000000000000000000 |
| 2024-11-14   | 手机变更   |      |       | 查看详细          | 未删除  | 证书已签发        |          | 圖查看                                    |
| 2024-04-16   | 新授权    |      |       | 查看详细          | 未删除  | 证书已签发        |          | 國查看                                    |

"商务部网站"移动客户端下载

在 PC 电脑端登录商务部统一平台登录页面:

https://ecomp.mofcom.gov.cn/loginCorp.html

|                  | 中华人民共和国                                                                     | 商务部               | 商   |
|------------------|-----------------------------------------------------------------------------|-------------------|-----|
| <b>8</b><br>在线助手 | 账号登录<br>▲ 请输入账号名称                                                           | 使用电子钥匙            | 160 |
| 移动端              | <ul><li>▲ 请输入密码</li><li>○ 请输入验证码</li></ul>                                  | 看不清, 持            | 英一张 |
|                  | <ul> <li>记住账号密码 <u>找回账号密码?</u></li> <li>如果您还没有统一平台账号,<u>请注册!</u></li> </ul> | し 登录<br>国家政务服务平台账 | 5登录 |

把鼠标放在移动端位置,会显示二维码,用手机扫描二 维码,进行下载、安装移动端 APP。安装完成后,点击已安 装的商务部门户网站移动端,如下图:

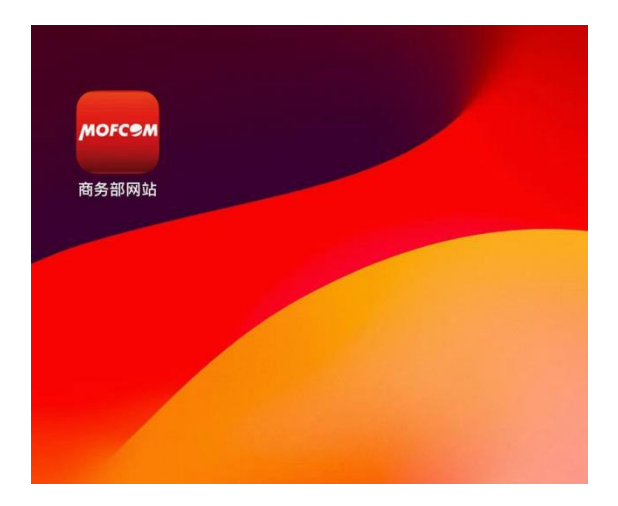

进入商务部网站移动客户端后,点击页面下方第二个 "服务"功能,进入"服务"页面后,点击最上方的"商务部 业务系统统一平台(企业端)":

| ⊕ MOFC€M Q                                                                               |    |
|------------------------------------------------------------------------------------------|----|
| 商务部业务系统统一平台(企业端)                                                                         |    |
| 商务部业务系统统一平台是商务部全业务办理的一体化I<br>务服务平台,为企业提供一站式办事服务。商务部职能;<br>及的各类业务办理系统及其功能,均已纳入统一平台体<br>系。 | 旼步 |
| 🔁 行政许可事项办事指南                                                                             |    |
| [18002]境内举办涉外经济技术展览会办展项目审<br>批                                                           | Þ  |
| [18005]援外项目实施企业资格认定                                                                      | Ş. |
| [18006]国内企业在境外开办企业(金融企业除<br>外)核准                                                         | >  |
| [18008]限制进出口货物的许可证审批                                                                     | 8  |
| [18009]直销企业及其分支机构设立和变更审批                                                                 | >  |
| [18011]赴台湾地区举办招商、办展、参展活动审<br>批                                                           | >  |
| [18013]进出口国营贸易经营资格认定                                                                     | 5  |
| [18014]限制进出口货物的配额审批                                                                      | >  |
|                                                                                          |    |

首次登录的企业,登录页面中提示"您还没有电子钥匙, 点击确定去下载,点击取消关闭弹窗",请点击"确定"按钮, 进入电子认证证书和电子钥匙申请办理系统:

|   | 10:25 📼 😑 🖸 🞯 🛯 🕅 🎕 📚 🖏 💵                 | 无SIM卡 🗢                      | 10:09             | 12% 🚺        |
|---|-------------------------------------------|------------------------------|-------------------|--------------|
| < | 登录                                        | <                            |                   |              |
|   | 20<br>欢迎来到<br>商务部业务系统统一平台<br>使用电子钥匙       | <b>您好,</b><br>欢迎使用说<br>钥匙申请办 | ±出口企业电子认证<br>▶理系统 | 证书和电子        |
|   | 请输入登录账号                                   | 手机号                          | 请您输入手机号           |              |
|   | 请输入密码                                     | 验证码                          | 验证码               | <b></b> 送验证码 |
|   | 验证码 · · · · · · · · · · · · · · · · · · · |                              | 登录                |              |
|   | 登录                                        | ATH                          |                   |              |
|   | 注册                                        |                              |                   |              |
|   | 志记登码?                                     |                              |                   |              |

输入申请移动证书所授权的手机号码,获取验证码,根据收到的验证码进行输入,点击登录,登录成功后,系统进入移动证书查询、安装页面,页面如下:

| 无SIM卡 🗢       | 10:11              | 14% 🗲 |
|---------------|--------------------|-------|
| 证书            | 3状态查询、安装页 <b>面</b> | 5     |
| 登录名:          | ALL001             |       |
| 授权号码:         |                    |       |
| 机构名称:         | 商务中心各个项目测试i        | 正书iec |
| 机构代码:         |                    |       |
| 请求类型:         | 新办                 |       |
| 请求状态:         | 已提交                |       |
| 统一社会<br>信用代码: |                    |       |
| 退出            | 制作证书 查看本机证         | 书     |
|               |                    |       |

请求类型为新办,点击"制作证书"按钮,系统自动安装授权的证书,安装手机证书成功后,页面自动刷新,请求 状态更新为"已完成",页面如下:

| 无SIM卡 🗢       | 10:11              | 14% 🗲 |
|---------------|--------------------|-------|
| 证书            | <b>ኝ状态查询、安装</b> 页面 |       |
| 登录名:          | ALL001             |       |
| 授权号码:         |                    |       |
| 机构名称:         | 商务中心各个项目测试证        | 书iec  |
| 机构代码:         |                    |       |
| 请求类型:         | 新办                 |       |
| 请求状态:         | 已完成                |       |
| 统一社会<br>信用代码: |                    |       |
|               | 退出 查看本机证书          |       |
|               |                    |       |

点击"查看本机证书"按钮,显示本机证书的详情信息:

| 无SIM卡 🗢 | 10:11                                                                                                   | 15% 🛃                |
|---------|----------------------------------------------------------------------------------------------------|----------------------|
|         |                                                                                                    |                      |
|         | 证书详情                                                                                                    |                      |
| 颁发给:    |                                                                                                    |                      |
| 颁发者:    | Demo_RSASign                                                                                            |                      |
| 证书序列号:  |                                                                                                    |                      |
| 证书主题:   | C=CN,ST=yanqing,L=<br>ijing,O=911103021000<br>6582U,OU=13811529<br>1,OU=IELIC,CN=11001<br>026582-ALL001 | be<br>12<br>06<br>00 |
| 起始时间:   | 2024-04-07 10:11:26                                                                                     |                      |
| 结束时间:   | 2024-04-12 10:11:26                                                                                     |                      |
|         | 确认                                                                                                    |                      |
| 退 /     | <b>出</b> 查看本机证书                                                                                         |                      |
|         |                                                                                                    |                      |

手机证书授权完成后,输入帐号、密码和验证码登录, 或点击登录页面中的"使用电子钥匙"自动显示获取手机证书 后的帐号,帐号和密码与 PC 端的用户名和密码一致。输入 用户名、密码和验证码后点击登录,进入商务部业务系统统 一平台:

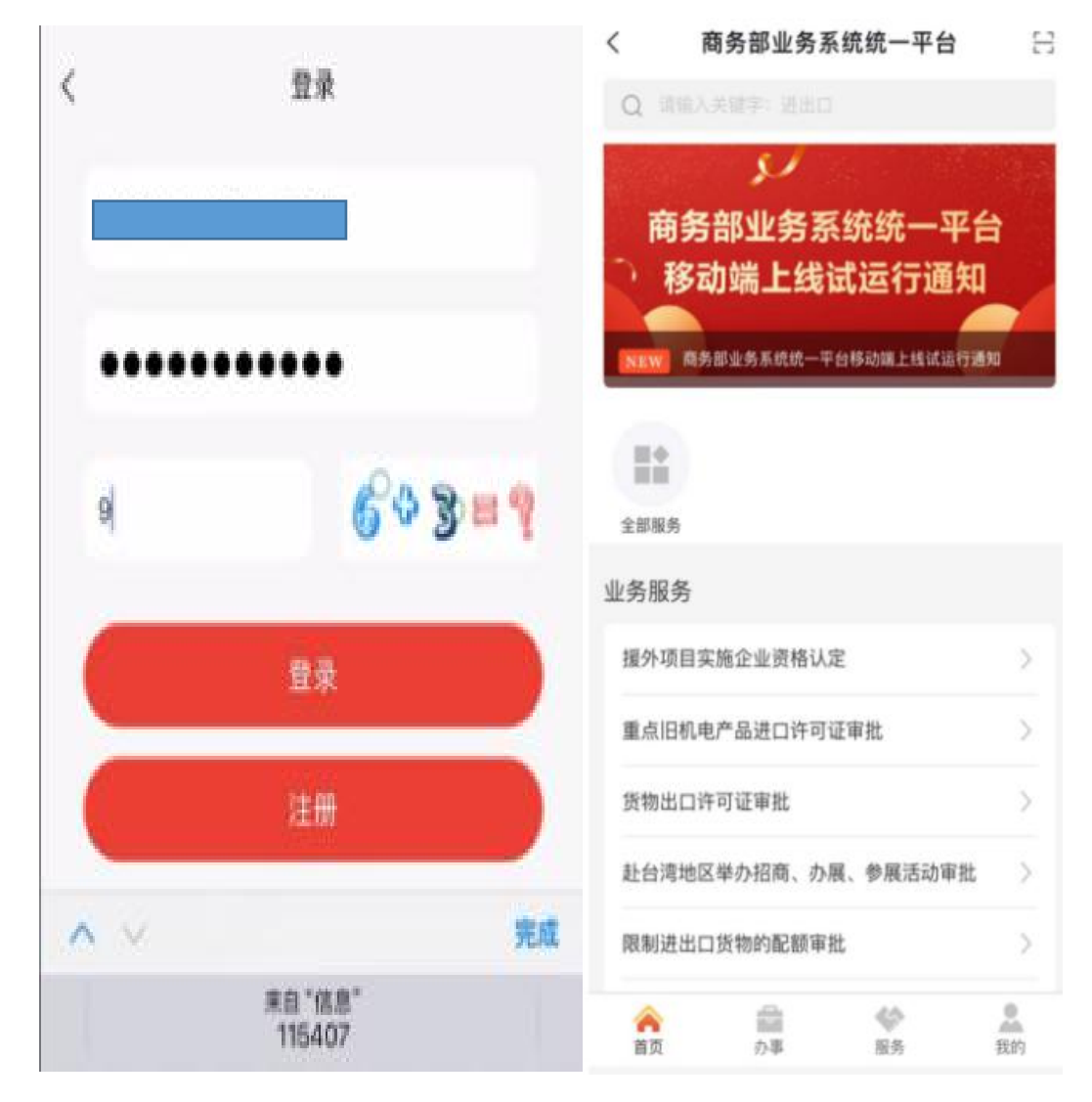

进入商务部业务系统统一平台后,有两种方式进入许可 证统一管理平台:

1.点击最上面的"全部服务"进入商务部业务系统统一平

台所有移动端业务平台,然后点击最下方的"许可证统一管理 平台"进入许可证统一管理平台:

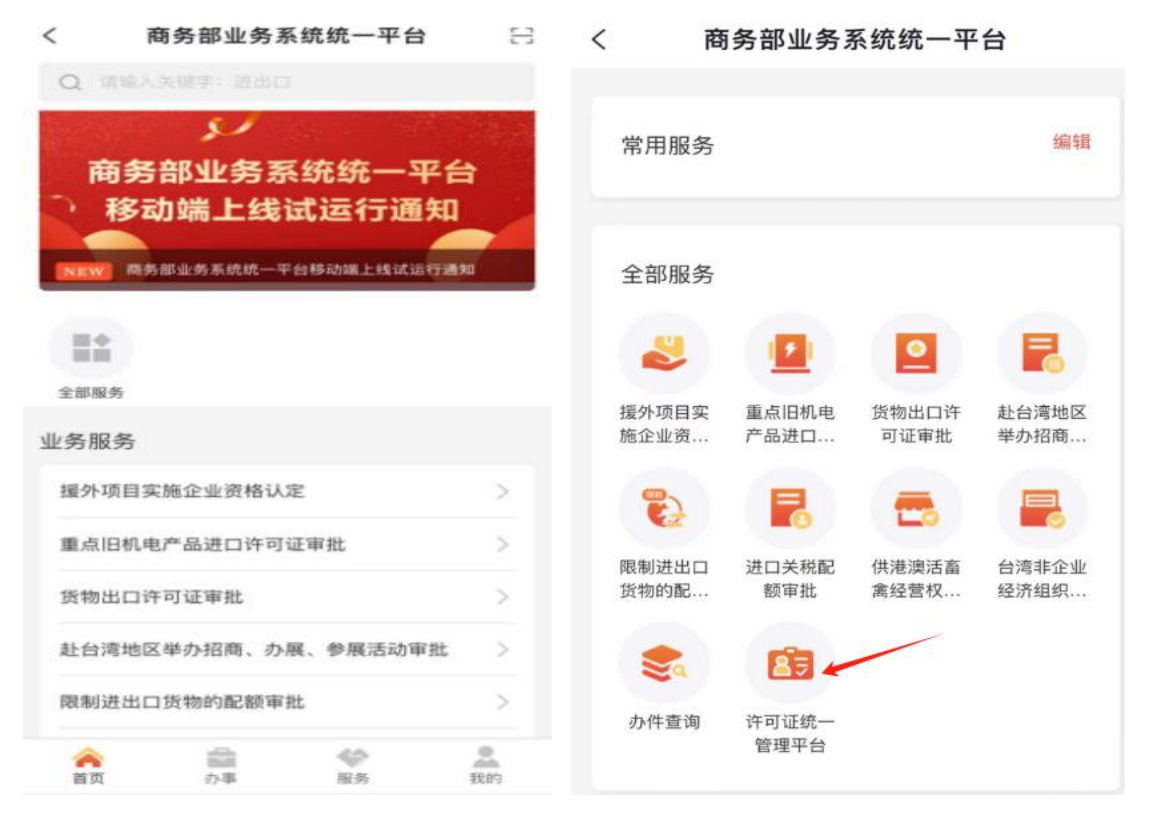

く 许可证统一管理平台

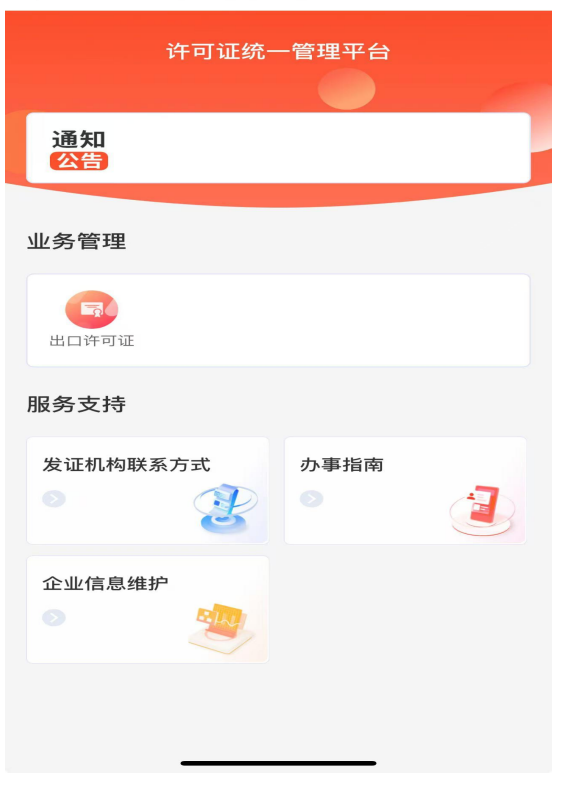

2.点击商务部业务系统统一平台下的"办事",进入办事 大厅页面,然后点击最上方的"许可证统一管理平台"进入许 可证统一管理平台:

| <   | 商务部业务系统统一平台           | 日    | く か事              |           |
|-----|-----------------------|------|-------------------|-----------|
| Q 8 |                       |      | 数据填报              | >         |
|     |                       |      | 许可证统一管理平台         |           |
|     | 移动端上线试运行通知            | 1    | <b>事项预约</b>       | >         |
| NEW | 商务部业务系统统一平台移动端上线试运行通知 |      | 握外项目实施企业资格认定      |           |
| _   |                       |      | 重点旧机电产品进口许可证审批    |           |
|     |                       |      | 货物出口许可证审批         |           |
| 全部服 | 务<br>夕                |      | 赴台湾地区举办招商、办展、参展活动 | 力审批       |
| 握外耳 | カ                     | 5    | 限制进出口货物的配额审批      |           |
| 重点服 | 日机电产品进口许可证审批          | ~    | 进口关税配额审批          |           |
| 货物出 | 出口许可证审批               | 5    | 供港澳活畜禽经营权审批       |           |
| 赴台派 | 宫地区举办招商、办展、参展活动审批     | ~    | 台湾非企业经济组织在大陆设立常驻代 | 代表机构审批    |
| 限制进 | 性出口货物的配额审批            | >    |                   |           |
| 合面  |                       | 2 我的 |                   | 0<br>1940 |

| く 许可证统-  | -管理平台 | < | 出口许可证   |   |
|----------|-------|---|---------|---|
| 许可证统-    | -管理平台 | P | 许可证申请   | > |
|          |       | B | 删证申请    | > |
| 通知 公告    |       | 7 | 核销申请    | > |
| 山夕竺田     |       | R | 查看电子许可证 | > |
| 业务官理     |       | Ø | 查询      | > |
| 同時可证     |       |   |         |   |
| 服务支持     |       |   |         |   |
| 发证机构联系方式 | 办事指南  |   |         |   |
|          |       |   |         |   |
| 企业信息维护   |       |   |         |   |
|          |       |   |         |   |
|          |       |   |         |   |
|          |       |   |         |   |

#### 出口许可证申请及相关操作

许可证统一管理平台包含业务管理、发证机构联系方 式、办事指南、和企业信息维护。

发证机构联系方式可查看发证机构联系方式明细。 **办事指南**可查看部分出口许可证办事指南信息。 **企业信息维护**可对本登录企业信息进行变更。 点击最上方业务管理下的出口许可证,进入出口许可证 申请办理页面。

许可证申请

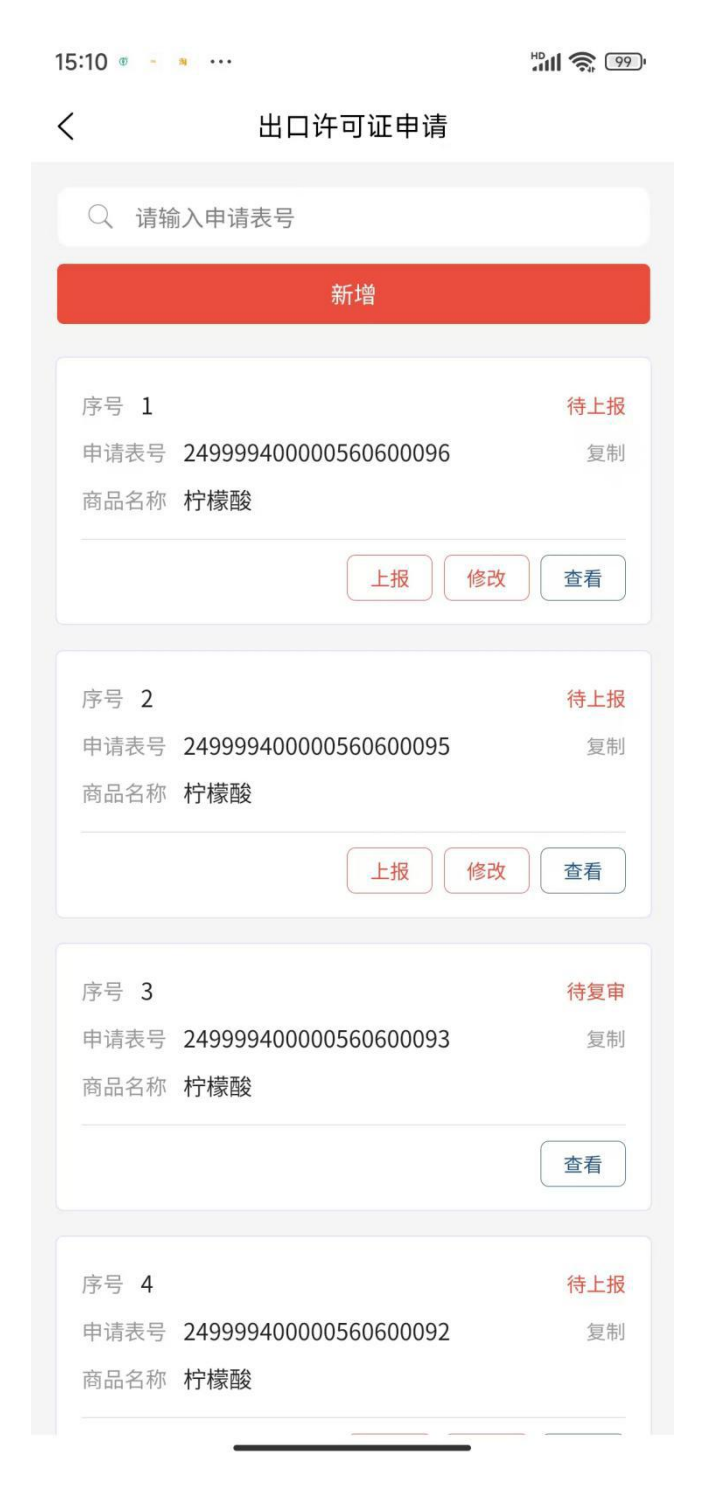

点击出口许可证申请,进入出口许可证申请页面,默认

显示已填写的本企业出口许可证申请所有数据,最上方提供 申请表号查询条件,本查询条件提供输入申请表号其中一部 分进行模糊查询。

新增

点击查询条件下的红色"新增"按钮进入申请表录入页 面,录入申请表页面如下:

| く 申请            |                  |
|-----------------|------------------|
|                 |                  |
| *配额年度           |                  |
| 2024            |                  |
| 申请表号            |                  |
|                 |                  |
| *出口商代码          |                  |
|                 |                  |
| *统一社会信用代码       |                  |
|                 |                  |
|                 |                  |
| *发货人代码          |                  |
| 请选择             | >                |
| *发货人统一社会信用代码    |                  |
|                 |                  |
| *商品代码           |                  |
| 请选择             | >                |
|                 |                  |
| 留存 申请表合同 保存 信息表 | <b>存并盖章</b> 上传附件 |
|                 |                  |

录入页面:录入页面平铺显示所有申请字段,可下滑进

行填写,录入页面中未填写完整或临时需终端填写的,可点击暂存按钮,将数据暂时保留。

申请表合同信息表:录入页面填写保存后,可进行申请表合同信息表填写,申请表合同信息表支持暂存功能。

上传附件,支持多个附件上传,点"+"可将手机中所存的 附件上传。

保存并盖章:点击保存并盖章,移动端的 APP 进行保存 验证,所填写的数据项有问题给予验证提示。未有上传附件 或填写申请表合同信息表也给予提示。全部验证通过的,显 示企业盖章成功和保存成功,反馈申请表号。

|                     | 申请表合同信息表            |     | <     | 上传 |  |
|---------------------|---------------------|-----|-------|----|--|
| <b>申</b> :<br>*企业代码 | 预企业信息(此信息只需填写-<br>马 | -遍) | 上传附件  |    |  |
| *企业名利               | R                   |     | 已上传附件 |    |  |
|                     |                     |     |       |    |  |
| *企业成立               | こ日期                 |     |       |    |  |
| 2023-               | 09–28               | ė   |       |    |  |
| *注册资本               | ೱ (万元)              |     |       |    |  |
| 324                 |                     | ۲   |       |    |  |
| *统一社会               | 会信用代码               |     |       |    |  |
|                     |                     | ۲   |       |    |  |
| *企业地址               | Ł                   |     |       |    |  |
| 23423               |                     | 0   |       |    |  |
| *企业联系               | 私人                  |     |       |    |  |
| 23                  |                     | ۲   | _     |    |  |
| 暂存                  | 保存                  | 关闭  |       | 保存 |  |
|                     |                     |     |       |    |  |

上报

已保存的申请表,可进行上报,上报成功的则上报至企 业对应的发证机构待初审。列表中对已上报的申请表可进行 查看状态和浏览。

### 删证申请

点击删证申请,进入删证申请列表页面,最上方可根据 许可证号查询已申请的删证申请数据。

删证申请提供状态显示、查看已保存删证申请功能,详 细页面如下:

| Q 请辅 | 的入许可证号     |       |
|------|------------|-------|
|      | 新增         |       |
| 序号 1 |            | 待审核   |
| 许可证号 | 24AA900009 | 344.9 |
| 商品名称 | 柠檬酸        |       |
|      |            | 查看    |
| 序号 2 |            | 待审核   |
| 许可证号 | 24AA900016 | 2017  |
| 商品名称 | 柠檬酸        |       |
|      |            | 查看    |
| 序号 3 |            | 审核通过  |
| 许可证号 | 24AA900013 | 322.3 |
| 商品名称 | 柠檬酸        |       |
|      |            | 重看    |
| 序号 4 |            | 审核通过  |
| 许可证号 | 23AA400012 | 2011  |
| 商品名称 | 柠檬酸        |       |

新增:点击新增按钮,进入删证申请录入,录入出口许 可证号,根据录入许可证号自动显示该份许可证对应的许可 证详细数据,不能进行修改,点击"保存"按钮保存删证申请。

| < | 删除申请录入                                          |
|---|-------------------------------------------------|
|   | <b>出口许可证删证申请表(请输入出口许可证号)</b><br>*配额年度<br>② 2024 |
|   | 出口许可证号                                          |
|   | 请输入出口许可证号                                       |
|   | *出口商代码<br>请输入出口商代码                              |
|   | *统一社会信用代码                                       |
|   | *发货人代码                                          |
|   |                                                 |
|   | *发货人统一社会信用代码                                    |
|   |                                                 |
|   | *出口许可证有效截止日期                                    |
|   | 请选择日期                                           |
|   | 保存      关闭                                      |

# 核销申请

点击核销申请,进入核销申请列表页面,最上方可根据 许可证号查询已申请的核销申请数据。

核销申请提供状态:

| 新增              |     |
|-----------------|-----|
| 序号 1            | 待审核 |
| 许可证号 24AA900009 | 复制  |
| 商品名称 柠檬酸        |     |

显示、查看已保存核销申请功能,详细页面如下:

| (    | 核销申请列表     |       |
|------|------------|-------|
| Q 请辅 | 认许可证号      |       |
|      | 新增         |       |
| 序号 1 |            | 待上述   |
| 许可证号 | 24AA900009 | 复制    |
| 商品名称 | 柠檬酸        |       |
|      |            | 删除 上报 |
| 序号 2 |            | 审核通过  |
| 许可证号 | 24AA900015 | 复行    |
| 商品名称 | 柠檬酸        |       |
|      |            | 查看    |
| 序号 3 |            | 待审    |
| 许可证号 | 20AA400009 | 复行    |
| 商品名称 | 柠檬酸        |       |
|      |            | 查看    |
| 序号 4 |            | 审核通过  |
| 许可证号 | 20AA400008 | 复行    |
| 商品名称 | 柠檬酸        |       |

新增:点击新增按钮,进入核销申请录入,录入出口许可证号,根据录入许可证号自动显示该份许可证对应的许可证详细数据,不能进行修改,点击"保存"按钮保存核销申请。

核销申请录入

<

| <ul> <li>出口许可证核销申请表(请输入出口许可证号</li> <li>2024</li> <li>出口许可证号</li> <li>请输入出口许可证号</li> <li>*出口商代码</li> <li>*幼、出口商代码</li> <li>*统-社会信用代码</li> <li>*发货人代码</li> <li>请输入发货人代码</li> <li>*发货人统一社会信用代码</li> <li>*出口许可证有效截止日期</li> </ul> |              |             |
|----------------------------------------------------------------------------------------------------|--------------|-------------|
| <ul> <li>*配额年度</li> <li>2024</li> <li>出口许可证号</li> <li>请输入出口许可证号</li> <li>*出口商代码</li> <li>*幼一社会信用代码</li> <li>*统一社会信用代码</li> <li>*发货人代码</li> <li>*发货人统一社会信用代码</li> <li>*发货人统一社会信用代码</li> <li>*出口许可证有效截止日期</li> </ul>           | 出口许可证核销申请表   | (请输入出口许可证号) |
| <ul> <li>2024</li> <li>出口许可证号</li> <li>请输入出口许可证号</li> <li>*出口商代码</li> <li>*统一社会信用代码</li> <li>*统一社会信用代码</li> <li>*发货人代码</li> <li>*发货人代码</li> <li>*发货人统一社会信用代码</li> <li>*出口许可证有效截止日期</li> </ul>                                | *配额年度        |             |
| <ul> <li>出口许可证号</li> <li>请输入出口许可证号</li> <li>*出口商代码</li> <li>*统一社会信用代码</li> <li>*统一社会信用代码</li> <li>*发货人代码</li> <li>请输入发货人代码</li> <li>*发货人统一社会信用代码</li> <li>请输入发货人统一社会信用代码</li> <li>*出口许可证有效截止日期</li> </ul>                    | 2024         |             |
| <ul> <li>请输入出口许可证号</li> <li>*出口商代码</li> <li>*统一社会信用代码</li> <li>*统一社会信用代码</li> <li>*发货人代码</li> <li>*发货人代码</li> <li>*发货人统一社会信用代码</li> <li>计输入发货人统一社会信用代码</li> <li>*出口许可证有效截止日期</li> </ul>                                      | 出口许可证号       |             |
| <ul> <li>*出口商代码</li> <li>请输入出口商代码</li> <li>*统一社会信用代码</li> <li>诸输入统一社会信用代码</li> <li>*发货人代码</li> <li>请输入发货人代码</li> <li>诸输入发货人统一社会信用代码</li> <li>*出口许可证有效截止日期</li> </ul>                                                         | 请输入出口许可证号    |             |
| <ul> <li>请输入出口商代码</li> <li>*统一社会信用代码</li> <li>*发货人代码</li> <li>*发货人统一社会信用代码</li> <li>*发货人统一社会信用代码</li> <li>*出口许可证有效截止日期</li> </ul>                                                                                            | *出口商代码       |             |
| <ul> <li>*统一社会信用代码</li> <li>请输入统一社会信用代码</li> <li>*发货人代码</li> <li>*发货人统一社会信用代码</li> <li>请输入发货人统一社会信用代码</li> <li>*出口许可证有效截止日期</li> </ul>                                                                                       |              |             |
| *发货人代码<br>*发货人统一社会信用代码<br>请输入发货人统一社会信用代码<br>*出口许可证有效截止日期                                                                                                    | *统一社会信用代码    |             |
| 请输入发货人代码<br>*发货人统一社会信用代码<br>请输入发货人统一社会信用代码<br>*出口许可证有效截止日期                                                                                                    | *发货人代码       |             |
| *发货人统一社会信用代码<br>请输入发货人统一社会信用代码<br>*出口许可证有效截止日期                                                                                                    |              |             |
| 请输入发货人统一社会信用代码<br>*出口许可证有效截止日期                                                                                                    | *发货人统一社会信用代码 |             |
| *出口许可证有效截止日期                                                                                                    |              |             |
|                                                                                                    | *出口许可证有效截止日期 |             |
| 请选择日期                                                                                                    | 请选择日期        | (***)       |
| 保存                                                                                                    | 保存           | ·           |

## 查看电子许可证

点击查看电子许可证按钮,可查看已申请的所有许可证数据,点击"查看"按钮可查看电子许可证证书数据,点击"下载电子许可证数据。

|      | 查看甲        | 8子许可证        |
|------|------------|--------------|
| 〇 请報 | 入许可证号      |              |
|      |            |              |
| 序号 1 |            |              |
| 许可证号 | 19AA400258 | 夏制           |
| 商品名称 | 柠檬酸        |              |
| 发证日期 | 20191129   |              |
|      |            | 查看 下载电子许可证   |
| 序号 2 |            |              |
| 许可证号 | 19AA400264 | 复东           |
| 商品名称 | 柠檬酸        |              |
| 发证日期 | 20191226   |              |
|      |            | 查看 下载电子许可证   |
| 序号 3 |            |              |
| 许可证号 | 19AA400265 | 复制           |
| 商品名称 | 柠檬酸        |              |
| 发证日期 | 20191226   |              |
|      |            | · 古和 下数电子许可证 |

# 查询

点击查询按钮,可根据许可证类型、年度、申请起止日 期、商品代码、贸易方式、申请表号、申请状态等进行查询, 查询页面如下:

| <         | 查询 |                |
|-----------|----|----------------|
| 许可证申请查询   |    | >              |
| 请选择年度     |    |                |
| 请选择申请开始日期 |    | 1-1-1<br>1-1-1 |
| 请选择申请结束日期 |    |                |
| 请输入商品代码   |    |                |
| 请选择贸易方式   |    | >              |
| 请输入申请表号   |    |                |
| 请选择状态     |    | >              |
|           | 查询 |                |
|           |    |                |

查询列表

<

| 序号 1 |                       | 待上报 |
|------|-----------------------|-----|
| 申请表号 | 249999400000560600096 | 复制  |
| 申请日期 | 20241211              |     |
| 商品名称 | 柠檬酸                   |     |
| 申请数量 | 23                    |     |
| 许可证号 |                       |     |
|      |                       | **  |

|                       | 待上报                                            |
|-----------------------|------------------------------------------------|
| 249999400000560600095 | 复制                                             |
| 20241210              |                                                |
| 柠檬酸                   |                                                |
| 1                     |                                                |
|                       |                                                |
|                       |                                                |
|                       | 2499999400000560600095<br>20241210<br>柠檬酸<br>1 |

| 序号 3 |                       | 待复审 |
|------|-----------------------|-----|
| 申请表号 | 249999400000560600093 | 复制  |
| 申请日期 | 20241211              |     |
| 商品名称 | 柠檬酸                   |     |
| 申请数量 | 1                     |     |
| 许可证号 |                       |     |
|      |                       |     |

25